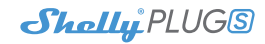

# Esmane Liidestamine

Asetage Shelly pistikupessa, ilma et Shellyga oleks ühendatud ükski seade/koormus.

Vajutage toitenuppu. LED-tuli peaks vilkuma punaselt/siniselt. See tähendab, et Shelly on APrežiimis. Vajutage nuppu uuesti ja LED kustub. See tähendab, et Shelly on välja lülitatud.

# **LED Olekud**

- Sinine kiiresti vilkuv AP režiim
  Sinine vilgub aeglaselt STA-režiim (pilve puudub)
- Sinine pilt STA-režiim (ühendatud pilvega)
  Punane ikka relee sees
- Punane ja sinine vilguvad kiiresti FW

värskendus Mõned Shelly Cloudi mobiilirakenduse funktsioonid on saadaval ka aadressil https://my.shelly.cloud/

# Juhtige oma kodu häälkäsklustega

Kõik Shelly seadmed ühilduvad Amazoni Alexa ja Google'assistendiga. Vaadake meie sammsammulisi juhendeid: https://shelly.cloud/ compatibility/

# **Shelly Rakendus**

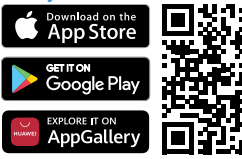

Shelly Cloud annab teile võimaluse juhtida ja reguleerida kõiki Shelly® seadmeid kõikjal maailmas. Teil on vaja ainult Interneti-ühendus

reguieerida koiki Shelly® seadmeid kõikjal maailmas. Teil on vaja ainult Interneti-ühendust ja meie nutitelefoni või tahvelarvutisse installitud mobiilirakendust.

## Registreerimine

Shelly Cloudi mobiilirakenduse esmakordsel laadimisel peate looma konto, mis saab hallata kõiki teie Shelly® seadmeid.

## Unustasite Parooli

Kui unustate või kaotate oma parooli, sisestage lihtsalt registreerimisel kasutatud e-posti aadress. Seejärel saate juhised parooli muutmiseks.

HOIATUS! Registreerimisel e-posti aadressi sisestamisel olge ettevaatlik, sest seda kasutatakse juhul, kui unustate parooli.

### Esimesed sammud

Pärast registreerimist looge oma esimene tuba (või ruumid), kuhu kavatsete Shelly seadmeid lisada ja kasutada. Shelly Cloud annab teile võimaluse luua stseene seadmete automaatseks sisse- või väljalülitamiseks etteantud tundidel või muude parameetrite alusel, nagu temperatuur, niiskus, valgus jne (Shelly Cloudis saadaoleva sensoriga). Shelly Cloud võimaldab mobiiltelefoni, tahvelarvuti või arvuti abil seadmete hõlpsat juhtimist ja jälgimist.

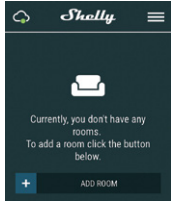

### Seadme sidumine

Uue Shelly seadme lisamiseks installige see toitevõrku, järgides seadmega kaasasolevaid paigaldusjuhiseid. Samm 1

Samin I

Pärast Shelly installimist, järgides paigaldusjuhiseid ja toite sisselülitamist, loob Shelly oma WiFi-pääsupunkti (AP). vajutage ja hoidke nuppu all vähemalt 10 sekundit. Seejärel peaks LED vilkuma punaselt/ siniselt. Kui ei, siis palun korrake või võtke ühendust meie kilenditoega aadressil: support@shelly.cloud

## Samm 2

Valige "Add Device. Kui soovite hiljem rohkem seadmeid lisada, kasutage põhiekraani paremas ülanurgas olevat rakenduste menüüd ja klõpsake nuppu "LAdd Device. Tippige selle WIFi-võrgu nimi (SSID) ja parool, kuhu soovite seadme lisada.

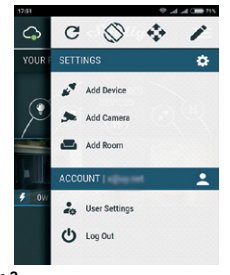

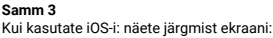

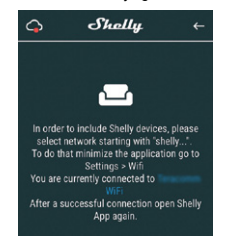

Vajutage oma iPhone'i/iPadi/iPodi kodunuppu. Ava Settings > WiFi ja ühendu Shelly loodud WiFi võrku nt. shelly1-35FAS8. Androidi kasutamisel skannib teie telefon/tahvelarvuti automaatselt ja kaasab kõik uued Shelly seadmed WiFi võrku, millega olete ühendatud.

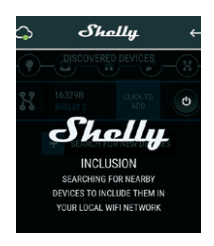

Pärast seadme edukat kaasamist WiFi-võrku näete järgmist hüpikakent:

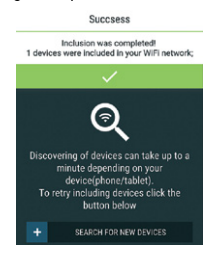

### Samm 4

Ligikaudu 30 sekundit pärast uute seadmete avastamist kohalikus WiFi-võrgus kuvatakse vaikimisi loendi ruumis "Discovered Devices.

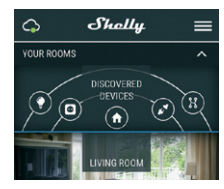

## Samm 5

Vajutage Discovered Devices ja valige Seade mida soovita oma kontoga siduda

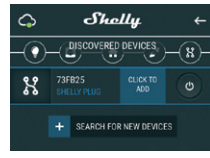

#### Samm 6

Sisestage seadme nimi (väljale Device Name. Valige ruum, kuhu seade tuleb paigutada. Saate valida ikooni või lisada pildi, et hõlbustada tuvastamist. Vajutage nuppu 'Save Device.

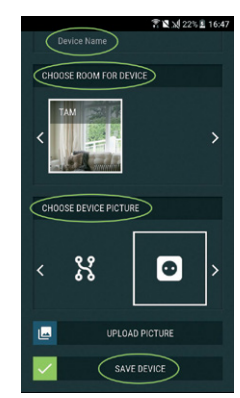

#### Samm 7

Seadme kaugjuhtimiseks ja jälgimiseks Shelly Cloudi teenusega ühenduse loomiseks vajutage järgmisel hüpikaknal "JAH".

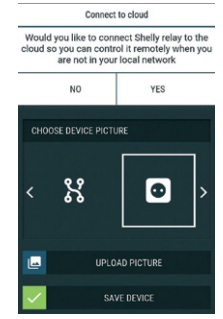

### Shelly seadmete seaded

Kui teie Shelly seade on rakendusse lisatud, saate seda juhtida, muuta selle seadeid ja automatiseerida selle toimimist.

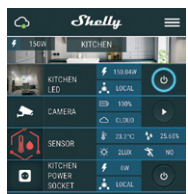

## Seadme sisse- ja väljalülitamiseks kasutage toitenuppu

Seadme üksikasjade menüüsse sisenemiseks klõpsake selle nimel. Sealt saate seadet juhtida, samuti muuta selle välimust ja seadeid.

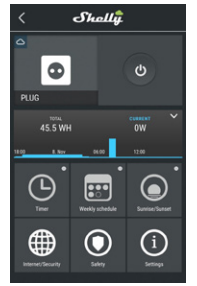

Timer - toiteallika automaatseks haldamiseks võite kasutada

 Auto OFF - pärast sisselülitamist lülitub toiteallikas automaatselt välia pärast etteantud aega (sekundites). Väärtus 0 tühistab taimeri. Auto ON - pärast väljalülitamist lülitub toiteallikas eelnevalt määratud aia möödudes

(sekundites) automaatselt sisse. Väärtus 0 tühistab taimeri.

Weekly Schedule - See funktsioon nõuab Interneti-ühendust. Shellv võib eelnevalt määratud ajal automaatselt sisse/välja lülituda. Sunrise/Sunset - see funktsioon nõuab Interneti-ühendust. Shelly saab tegelikku teavet teie piirkonna päikesetõusu ja -loojangu aja kohta. Shelly võib automaatselt sisse või välja lülituda päikesetõusul/päikeselooiangul või kindlal ajal enne või pärast päikesetõusu/ loojangut.

## Internet/Security

WiFi mode client - võimaldab seadmel ühenduda saadaoleva WiFi-võrguga. Pärast andmete sisestamist vastavatele väljadele vaiutage Connect.

· WiFi mode acess point - konfigureerige Shelly Wi-Fi pääsupunkti loomiseks. Pärast andmete sisestamist vastavatele väljadele vajutage Create Access Point.

Cloud - lubada või keelata ühendus pilveteenusega.

 Restrict login - Piirake Shelv veebiliidest kasutajanime ja parooliga. Pärast andmete sisestamist vastavatele väljadele vajutage Restrict Shelly.

Safety - Maksimaalne toitekaitse seadistage Shelly kindlaksmääratud energiatarbimise saavutamisel välja lülituma. Vahemik on 1-2500W. Pärast soovitud energiatarbimise sisestamist vajutage Save.

## Settings

Power ON default mode - See määrab

vaikeväljundi oleku, kui Shelly on toiteallikana. ON – konfigureerige Shelly sisselülitama, kui sellel on toide

· OFF - seadistage Shelly VÄLJA lülituma, kui sellel on toide.

 Taasta viimane režiim – seadistage Shelly naasma viimasesse olekusse, milles see oli, kui sellel on toide.

Firmware update - värskendage Shelly püsivara, kui uus versioon avaldatakse, Time zone and geo-location - lubage või keelake ajavööndi ja geograafilise asukoha automaatne tuvastamine.

Factory reset - taastada Shelly tehase vaikeseaded.

- Device Information siin näete
- Device ID Shelly ainulaadne ID kood

Device IP - Shelly seadme IP teie WiFi-võrgus Edit device - Siit saate redigeerida

- Seadme nime
- · Ruum kus seade asub
- Lisada pilti mida kuvatakse seadme juures Sisseehitatud Veebiliides

Isegi ilma mobiilirakenduseta saab Shellyt seadistada ja juhtida brauseri ja mobiiltelefoni või tahvelarvuti ühenduse kaudu.

## Kasutatud lühendid:

 Shelly-ID – koosneb 6 või enamast tähemärgist. See võib sisaldada numbreid ja tähti, näiteks 35FA58.

SSID - seadme loodud WiFi võrgu nimi. näiteks ShellyHT-35FA58

Access Point (AP) - selles režiimis loob Shelly oma WiFi- võrgu.

Client Mode (CM) – selles režiimis loob Shelly ühenduse teise WiFi-võrguga.

### Paigaldamine/Esmane Sidumine Samm 1

Asetage Shelly pistikupessa ja oodake, kuni WiFi LED-tuli punaselt/siniselt vilgub.

A Hoiatus! Kui te WiFi-ühendust ei näe, järgige juhendi Esmane Sifumine jaotises 1. sammu. . Samm 2

Kui LED-tuli vilgub punase/sinisena, on Shelly loonud WiFi-võrgu, mille nimi on näiteks ShellyPlugS-35FA58. Ühendage sellega. Samm 3

Shelly veebiliidese laadimiseks tippige brauseri aadressiväliale 192.168.33.1

# ∧ General - Home Page

See on manustatud veebiliidese avaleht. Siin näete teavet järgmise kohta:

- Voolu elektritarbimine .
- Hetke olek (sisse/väljas)
- Toitenunn
- . Ühendus pilvega
- praegune kellaaeg Seaded
  - 6

Timer - toiteallika automaatseks haldamiseks võite kasutada:

Auto OFF - pärast sisselülitamist lülitub toiteallikas automaatselt välja pärast etteantud aega (sekundites). Väärtus 0 tühistab taimeri. Auto ON - pärast väljalülitamist lülitub

toiteallikas eelnevalt määratud aja möödudes (sekundites) automaatselt sisse. Väärtus 0 tühistab taimeri.

Weekly schedule - see funktsioon nõuab Interneti-ühendust. Interneti kasutamiseks peab Shelly seade olema ühendatud toimiva Internetiühendusega kohalikku WiFi-võrku. Shelly võib eelnevalt määratud ajal automaatselt sisse/välja lülituda

Sunrise/Sunset - see funktsioon nõuab Interneti-ühendust. Interneti kasutamiseks peab Shelly seade olema ühendatud toimiva Internetiühendusega kohalikku WiFi-võrku. Shelly saab Interneti kaudu tegelikku teavet päikesetõusu ja -loojangu aja kohta teie piirkonnas. Shelly võib automaatselt sisse või välja lülituda päikesetõusul/loojangul või kindlal ajal enne või pärast päikesetõusu/loojangut.

Safety - Maksimaalse võimsusega saate piirata pistikupesa maksimaalset võimsust. Kui eelseadistatud voolutarve on ületatud, lülitab Shelly pistiku välja. Lubatud võimsust saab määrata vahemikus 1 kuni 2500 W. Internet/Security

WiFi mode client - võimaldab seadmel ühenduda saadaoleva WiFi-võrguga. Pärast andmete sisestamist vastavatele väljadele vaiutage Connect.

WiFi mode acess point - konfigureerige Shelly Wi-Fi pääsupunkti loomiseks. Pärast andmete sisestamist vastavatele väljadele vajutage Create Access Point

Cloud - lubada või keelata ühendus pilveteenusega.

Restrict login - Piirake Shely veebiliidest kasutajanime ja parooliga. Pärast andmete sisestamist vastavatele väljadele vajutage Restrict Shelly

Advanced developer settings - siin saate muuta toimingu täitmist CoAP (ColOT) või MOTT kaudu

A HOIATUS! Seadme lähtestamiseks vajutage nuppu ja hojdke seda all vähemalt 10 sekundit. Kui nupp hakkab punase/sinisena vilkuma, vabastage see.

## ∧ Settings

Power ON default mode - See määrab vaikeväljundi oleku, kui Shelly ühendatakse vooluvõrku

 ON: seadistage Shelly SISSE lülitama, kui sellel on toide.

· OFF: seadistage Shelly VÄLJA lülituma, kui sellel on toide.

 Taasta viimane režiim: seadistage Shelly naasma viimasesse olekusse, milles see oli, kui sellel on toide.

 Püsivara uuendamine: näitab praegust püsivara versiooni. Kui saadaval on uuem versioon, saate oma Shellvt värskendada. klõpsates selle installimiseks nupul Upload.

Time Zone and Geo-location - Lubage või keelake ajavööndi ja geograafilise asukoha automaatne tuvastamine.

Factory reset - tagastada Shelly tehaseseadetele.

Device Reboot - taaskäivitab seadme. Lisafunktsioonid - Shelly võimaldab juhtimist HTTP kaudu mis tahes muust seadmest, koduautomaatika kontrollerist, mobiilirakendusest või serverist.

REST-juhtimisprotokolli kohta lisateabe saamiseks külastage veebisaiti www.shelly.cloud või saatke päring aadressile developers@shellv.cloud

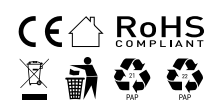